## FICHE RÉSUMÉ

# UTILISER DOCTOLIB DEPUIS UN ORDINATEUR

Se rendre sur le site Docotlib :

## https://www.doctolib.fr/

#### Se connecter à son compte utilisateur :

Aller sur "se connecter" en haut à droite de l'écran d'accueil.

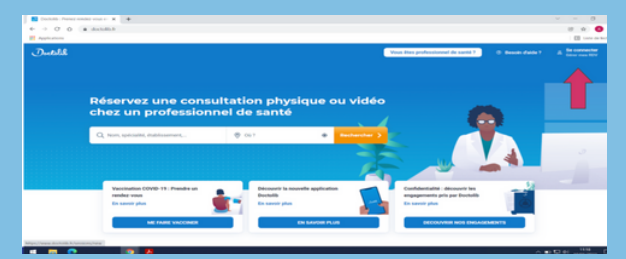

Saisir l'identifiant ( adresse mail ou numéro de téléphone) et le mot de passe associé à ce compte.

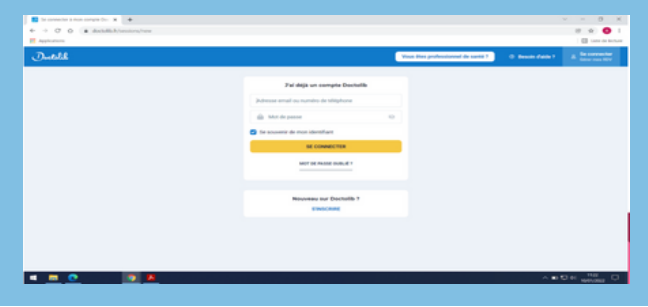

### Si pas de compte, il faut remplir ce formulaire :

|                               | Saisissez vos informations pour continuer.                                                                                                    |
|-------------------------------|----------------------------------------------------------------------------------------------------|
| J                             | Téléphone portable (sinon fixe)                                                                                                    |
| Un coo<br>votre o             | de va vous être envoyé sur ce numéro pour valider<br>compte.                                                                                    |
|                               | Votre adresse email                                                                                                    |
|                               | Confirmez votre adresse email                                                                                                    |
| -                             | Votre date de naissance (JJ/MM/AAAA)                                                                                                    |
| 8                             | Choisissez un mot de passe                                                                                                    |
| Votre<br>médic<br>J'a<br>✔ Se | mot de passe vous permettra de gérer vos rendez-ve<br>aux.<br>accepte les Conditions d'Utilisation de Doctolib<br>e souvenir de mon identifiant |
|                               | S'INSCRIRE                                                                                                    |

#### Prendre un rdv :

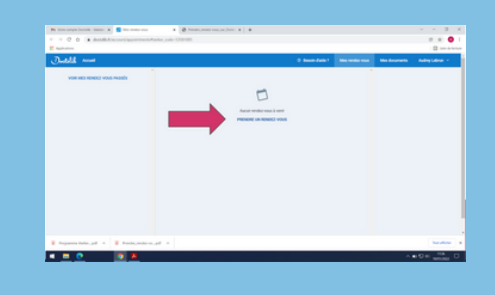

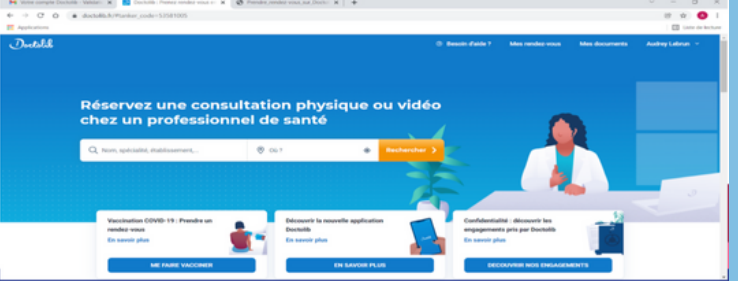

Une zone de recherche apparaît :

- 1. Saisir le type de médecin ou d'établissement recherché
- 2. Sasir le lieu souhaité de prise de RDV
- 3. Lancer la recherche
- 4. Parcourir la liste des différents préticiens et établissements proposés

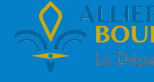

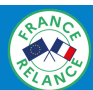

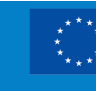

Financé par l'Union européenne NextGenerationEU

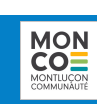

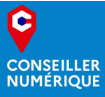